### Aula Prática – Zotero

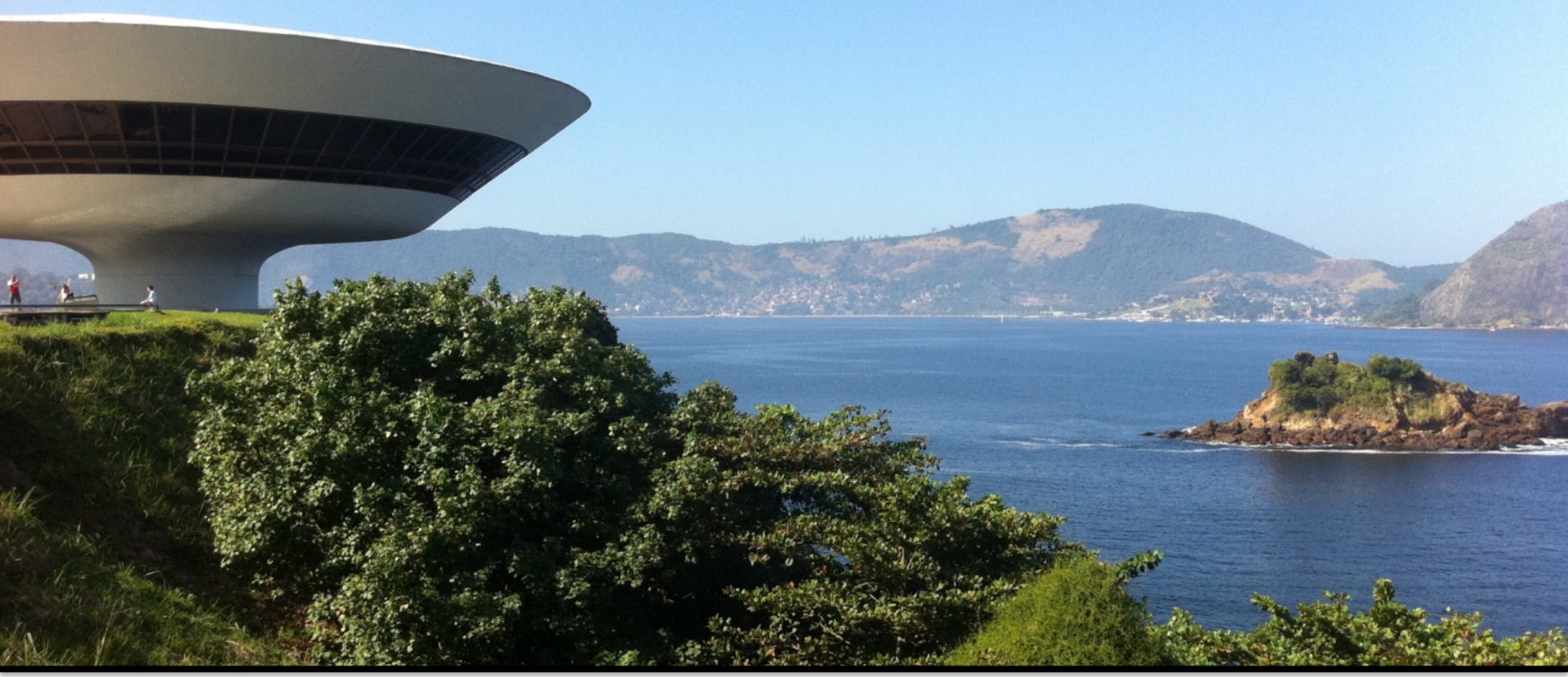

#### Vanessa Braganholo

vanessa@ic.uff.br Universidade Federal Fluminense

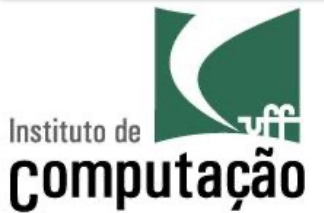

## Zotero

- Zotero is a reference manager
- It integrates with Google Chrome to allow you to download references from digital libraries
- It integrates with your word processor (Word, Google Docs, etc) to allow you to manage the bibliography of your manuscript

#### Create a User

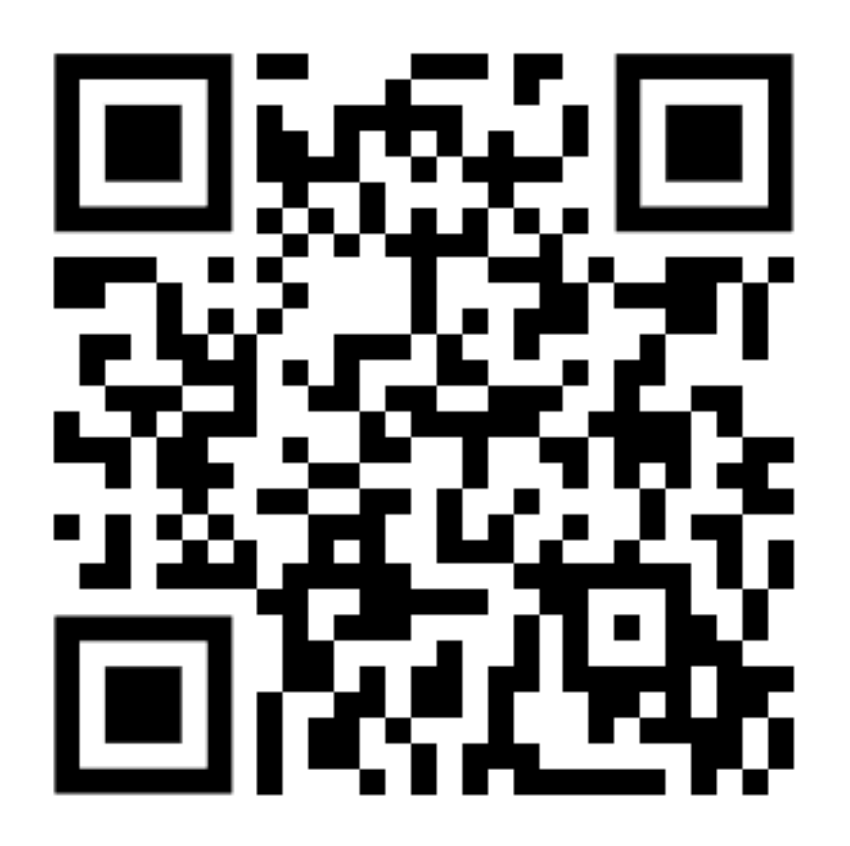

- Create a user at Zotero's website
- This will provide you an account where all your references will be stored
- You will be able to sync your references in several devices once you log into the client

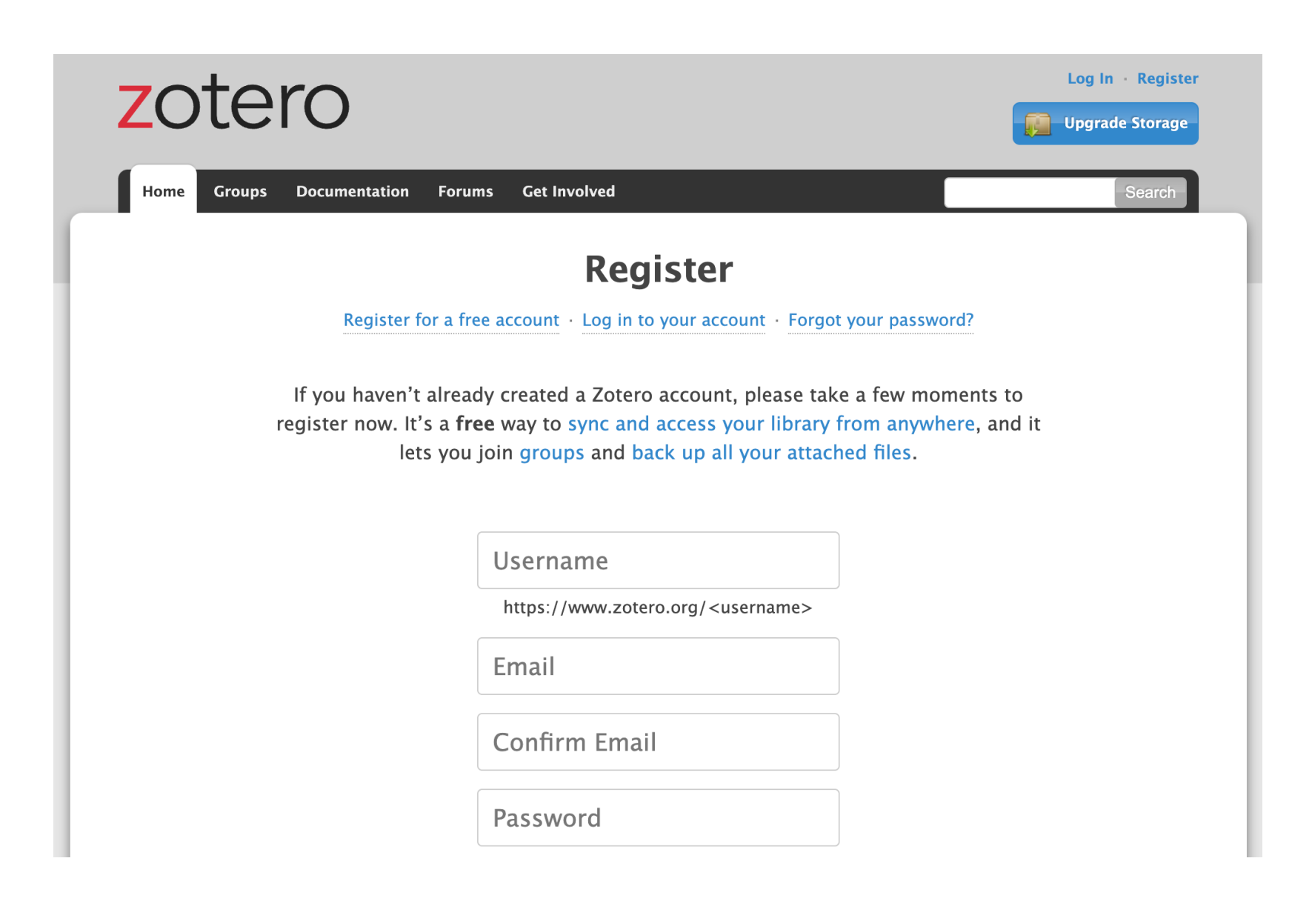

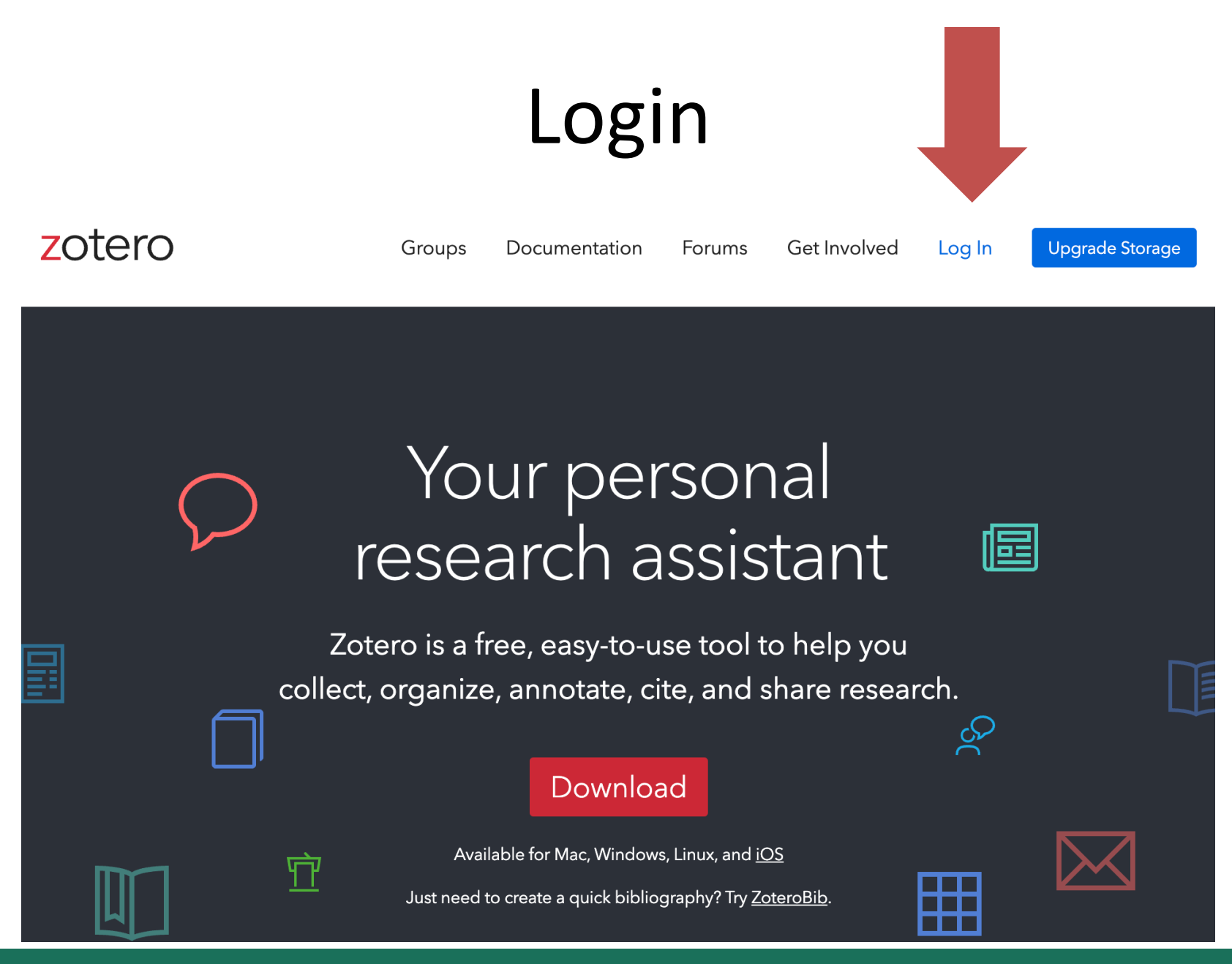

Vanessa Braganholo

## In your personal area...

- There are two important functionalities:
  - Web Library
  - Grupos

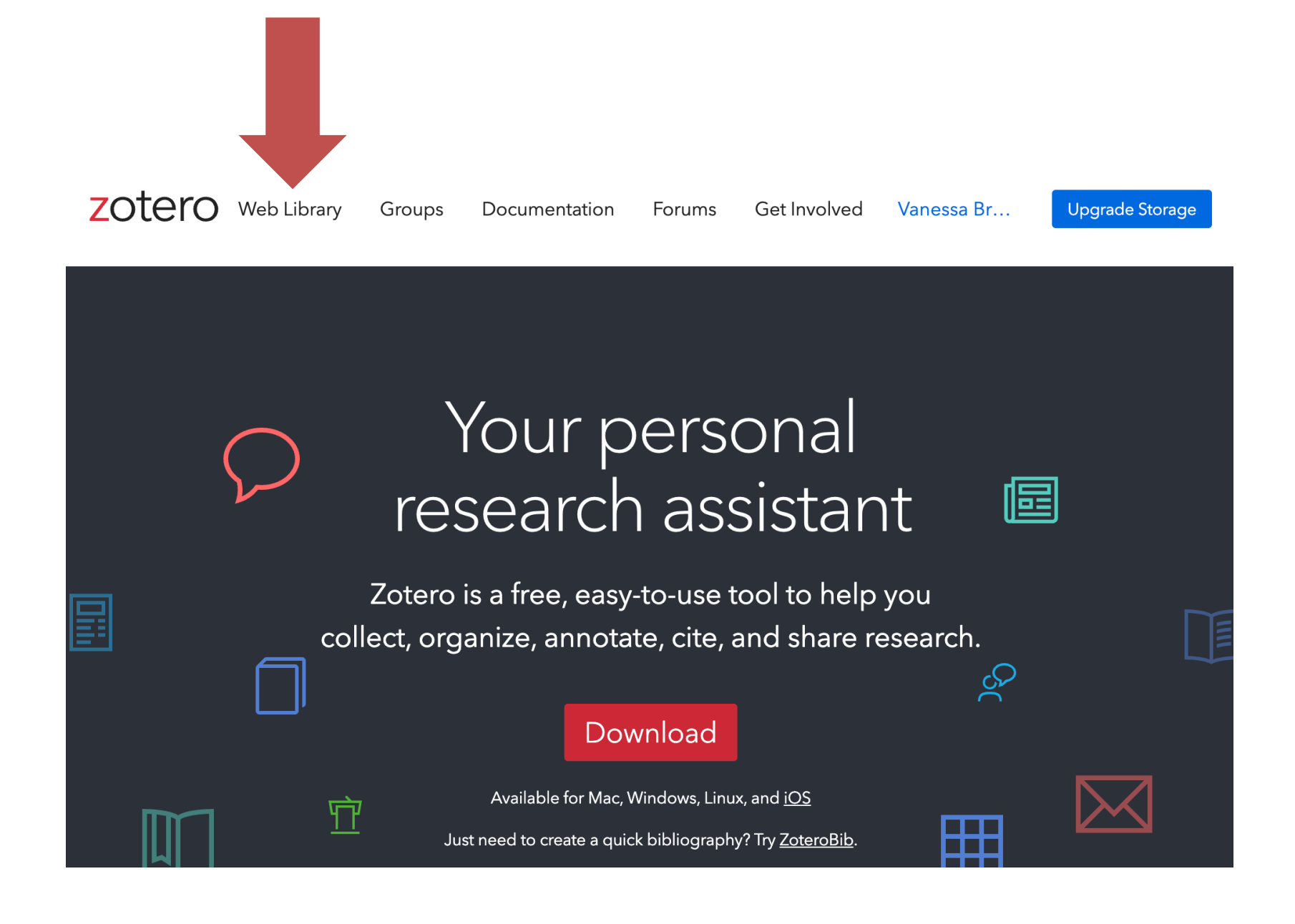

## Web Library

#### zotero

#### Q~ Title, Creator, Year

 $\equiv$ 

| 🔻 🏛 My Library         | $+ \not\sim$ , $\Box$ $\Box$ $\Box$ $\bot$ $=$ $\Box$ $\cdots$         |                  |            |   |
|------------------------|------------------------------------------------------------------------|------------------|------------|---|
| 📋 teste                | Title ^                                                                | Creator          | Date       | N |
| My Publications        | Algorithms for the Assignment and Transportation                       | Munkres          | 1957       | S |
| 🔟 Trash                | Dynamic graph exploration by interactively linked n                    | Burch et al.     | 2021-09-07 | S |
| Group Libraries        | Efficient Evaluation of Multiple Queries on Streame                    | Huo et al.       | 2006-01-01 | S |
| ▶ <u>m</u> dew         | Efficient Query Processing for Streamed XML Frag                       | Huo et al.       | 2006-01-01 | S |
| ▶ <u>∭</u> gems        | From Databases to Big Data                                             | Madden           | 2012-05    | S |
| ▶ <u>∭</u> GPBD        | B Memory-Efficient Query Processing over XML Frag                      | Lee et al.       | 2012-01-26 | S |
| ▶ <u>m</u> Metodologia | noWorkflow: A Tool for Collecting, Analyzing, and                      | Pimentel et al.  | 2017-08    | S |
| ▶ <u>∭</u> urban-data  | $\hat{\mathbb{T}}$ Storing and Querying Ordered XML Using a Relatio    | Tatarinov et al. | 2002       | S |
|                        | $\hat{\mathbb{T}}$ Tracking and Analyzing the Evolution of Provenanc   | Pimentel et al.  | 2016-06-07 |   |
|                        | $\hat{\mathbb{T}}$ XML Data Partitioning Strategies to Improve Paralle | Machdi et al.    | 2009       | S |
|                        |                                                                        |                  |            |   |

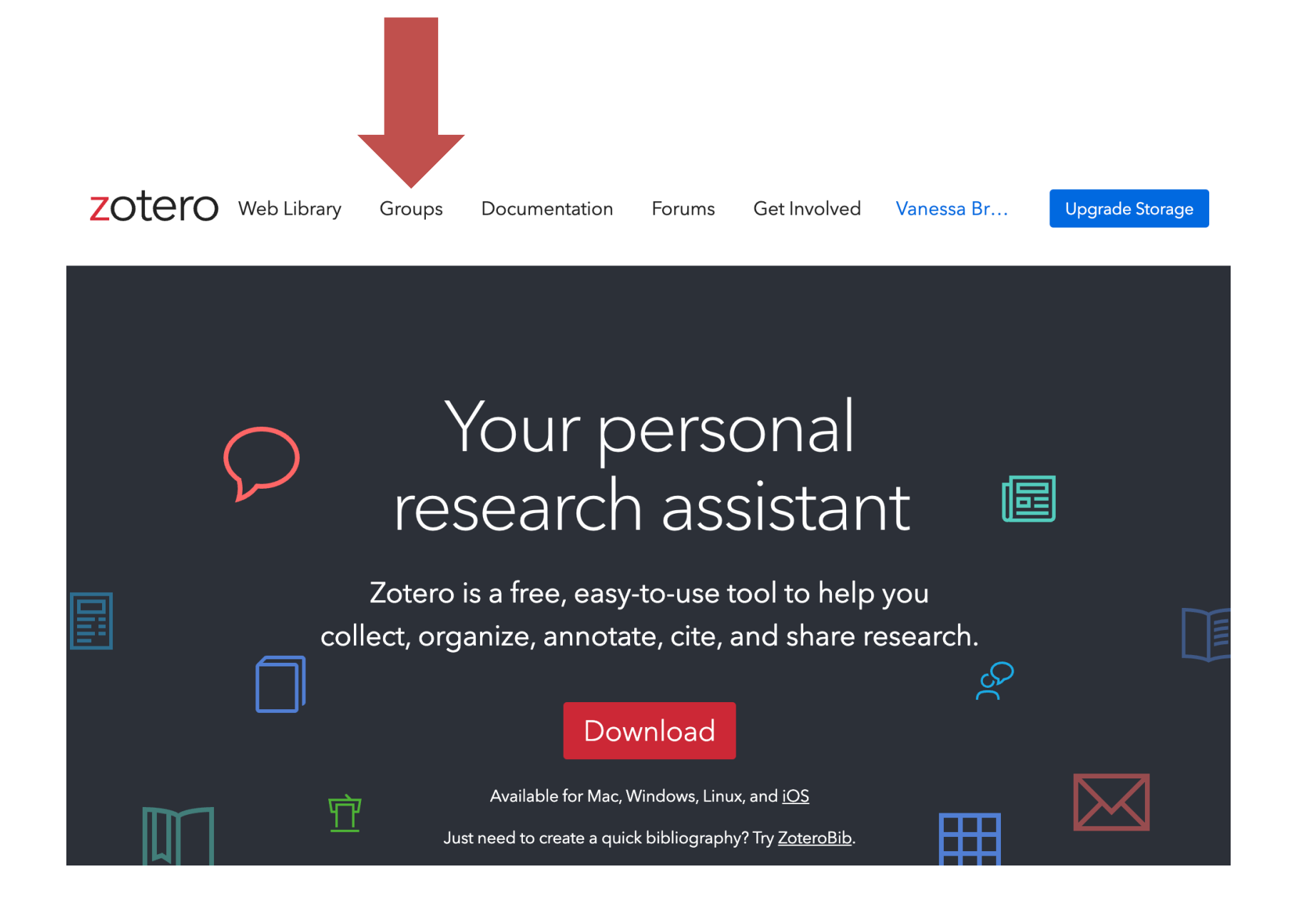

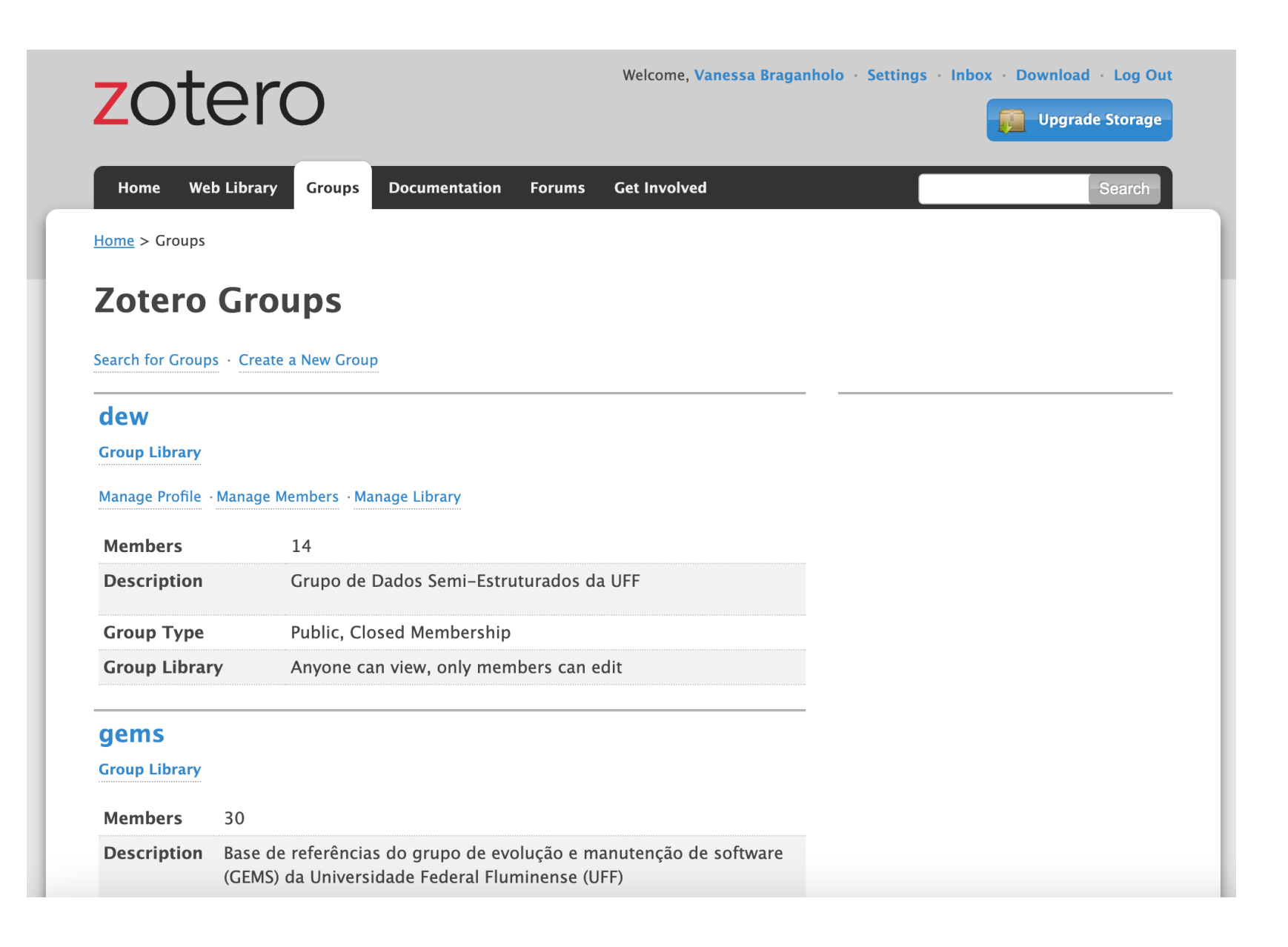

## Groups

- Good way of sharing your references
- Ask your advisor if (s)he has a group already before creating one

# Client

• Zotero needs to be installed in your computer

### Download

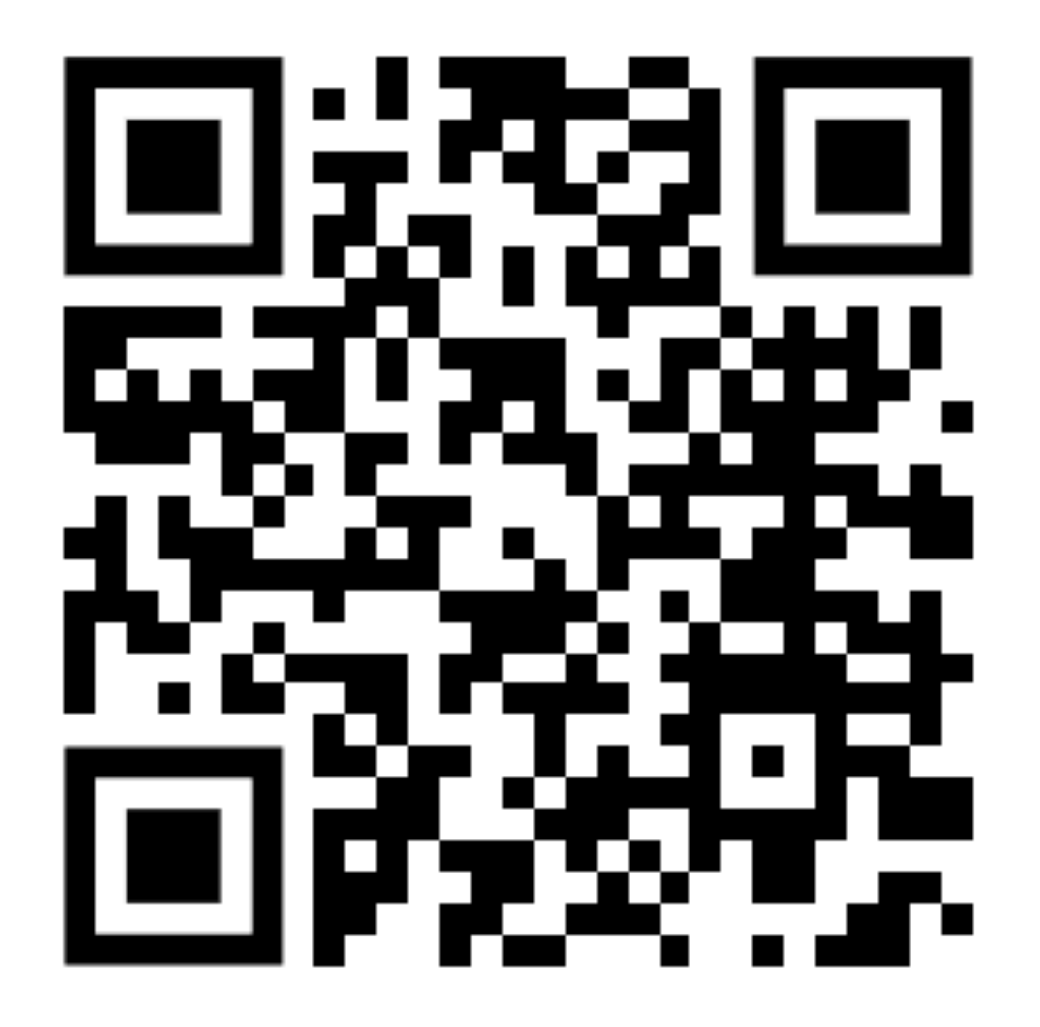

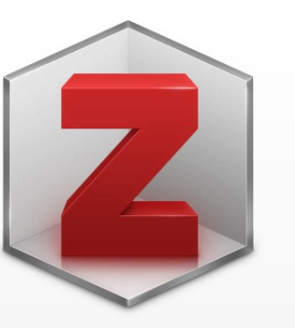

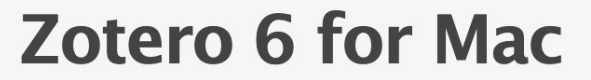

Your personal research assistant

#### Download

Other platforms

Installation Help

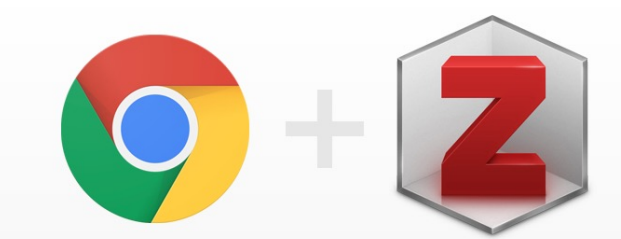

#### **Zotero Connector**

Save to Zotero from your browser

#### Install Chrome Connector

Zotero Connectors automatically sense content as you browse the web and allow you to save it to Zotero with a single click.

Zotero Connectors for other browsers

## Installation

• Install both the Zotero client and the Connector

#### Now...

- Open Zotero Client
- Log into your account

| Image: GeneralImage: GeneralImage: |  |
|----------------------------------------------------------------------------------------------------|--|
| Settings Reset                                                                                                    |  |
| Data Syncing                                                                                                    |  |
| Username: braganholo Unlink Account                                                                                                    |  |
| Choose Libraries                                                                                                    |  |
| Sync automatically                                                                                                    |  |
| Sync full-text content                                                                                                    |  |
| About Syncing                                                                                                    |  |
| File Syncing                                                                                                    |  |
| Sync attachment files in My Library using Zotero                                                                                                    |  |
| Download files as needed                                                                                                    |  |
| ✓ Sync attachment files in group libraries using Zotero storage                                                                                                    |  |
| Download files at sync time 📀                                                                                                    |  |
| By using Zotero storage, you agree to become bound by its terms and conditions.                                                                                                    |  |

?

## Now let's use the Chrome conector

• Let's download some references...

## Search for the paper you want

 When looking at a paper in a digital library (ACM, IEEE Explore, etc), Zotero will recognize it and will be ready to download the reference for you

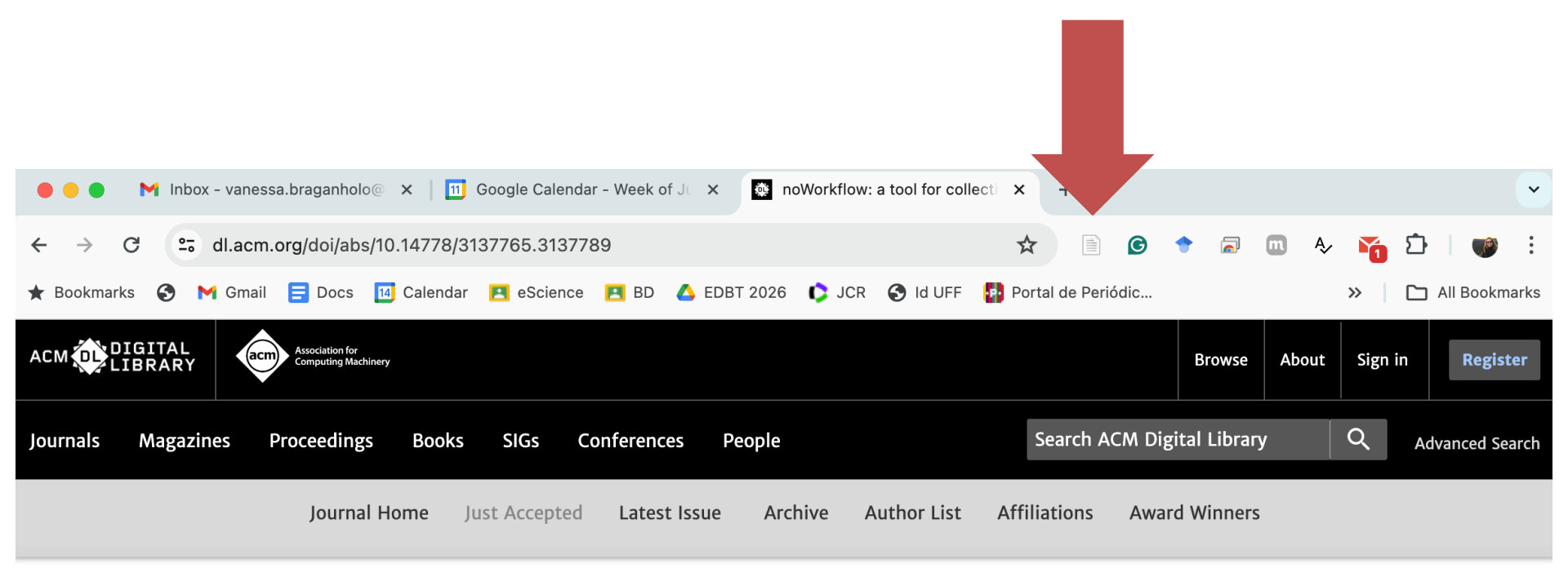

Home > Collections > Hosted Content > Proceedings of the VLDB Endowment > Vol. 10, No. 12 > noWorkflow: a tool for collecting, analyzing, and managing provenance from python scripts

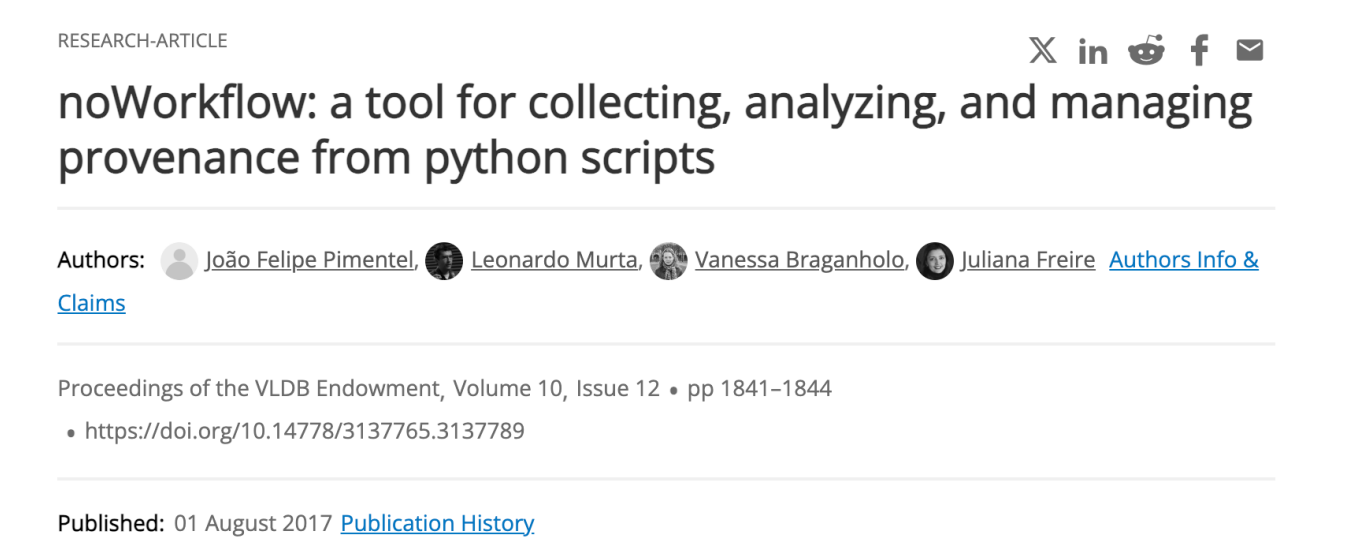

PDF

Help

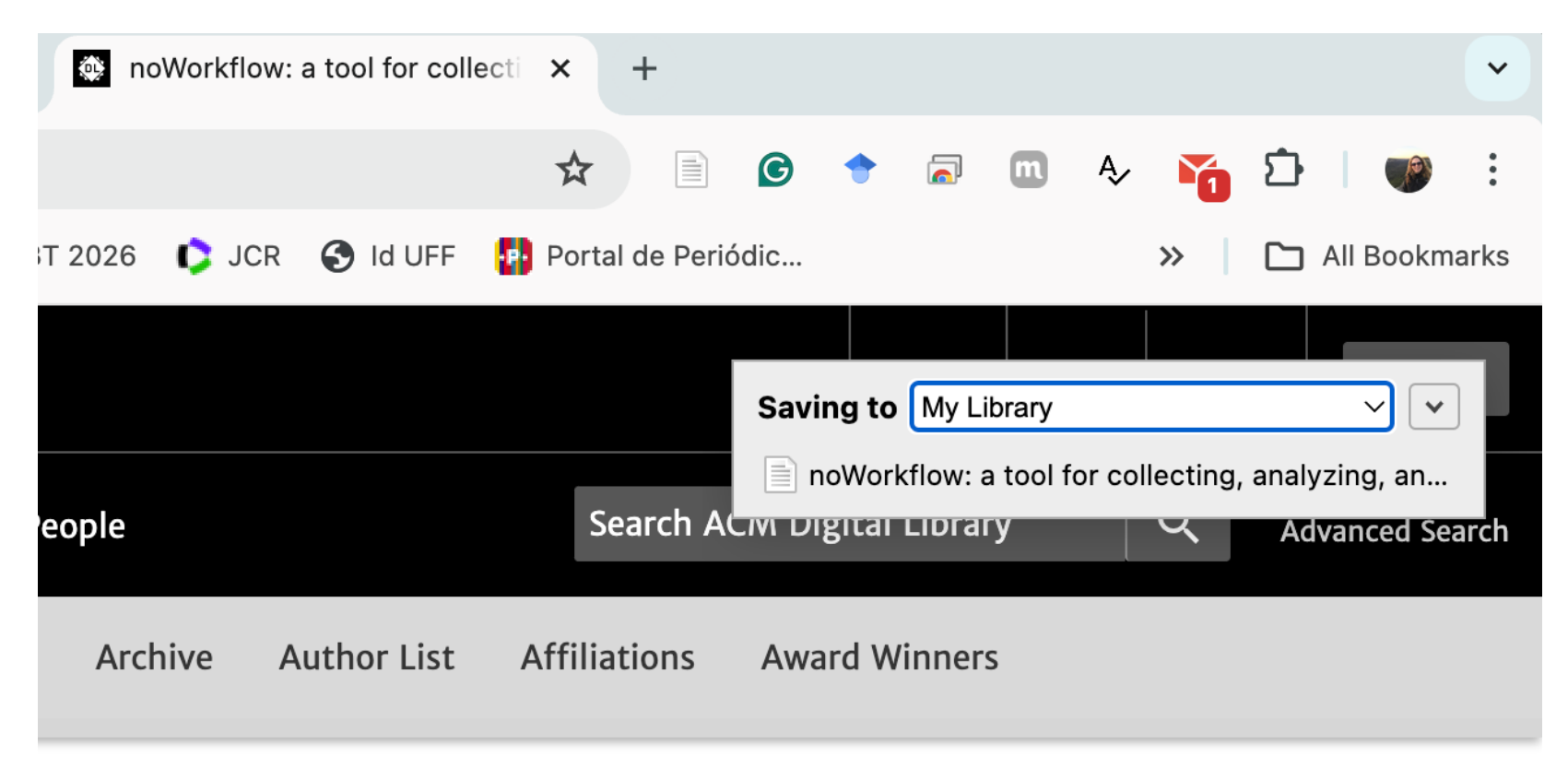

o, No. 12 > noWorkflow: a tool for collecting, analyzing, and managing provenance from python

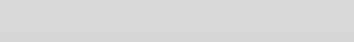

| • • • My Library                                                                                                    |             |
|----------------------------------------------------------------------------------------------------|-------------|
|                                                                                                    |             |
|                                                                                                    | C           |
|                                                                                                    |             |
| Leste Algorithms for the Assignment and Transportation Problems Munkres                                                                                                    |             |
| MV Publications Dynamic graph exploration by interactively linked node-link diagrams and matrix visualizations Burch et al.                                                                                                    |             |
| Buplicate Items File Efficient Evaluation of Multiple Queries on Streamed XML Fragments Huo et al. o Title noWorkflow: a tool for collecting,                                                                                                    |             |
| Unfiled Items Fifticient Query Processing for Streamed XML Fragments Huo et al. o entry in the streamed to the streamed to the | rom         |
| Trash From Databases to Big Data Madden Author Pimentel, João Felipe                                                                                                    | •           |
| Memory-Efficient Query Processing over XML Fragment Stream with Fragment Labeling                                                                                                    |             |
| 🐣 Group Libraries 📄 noWorkflow: a tool for collecting, analyzing, and managing provenance from python scripts Pimentel et al Author Braganholo, Vanessa 🖂 🤇                                                                                                    | ) 🕂         |
| V 🗖 dew Storing and Querying Ordered XML Using a Relational Database System Tatarinov et al.                                                                                                    | ) 🕀         |
| Complexity Revealed Analyzing the Evolution of Provenance from Scripts Pimentel et al.                                                                                                    | ce          |
| Controle de Experimentos em ES                                                                                                    | illy<br>is, |
| Data Mining                                                                                                    | on          |
| Deduplicação and the script verviewes over time.                                                                                                    |             |
| Desambiguação                                                                                                    |             |
| provenance, as well as how it sequence                                                                                                    | the<br>We   |
| Will also encourage attendees to use                                                                                                    |             |
| noWorkflow for their own scripts.                                                                                                    |             |
| Publication Proceedings of the VLDB Endowment                                                                                                    |             |
|                                                                                                    |             |
| MaturidadeEmPesquisa                                                                                                    |             |
| Date Agosto 1, 2017                                                                                                    | d y         |
| Metodologia Científica Series                                                                                                    |             |
| Series Title                                                                                                    |             |
| Series Text                                                                                                    |             |
| Journal Abbr Proc. VLDB Endow.                                                                                                    |             |
|                                                                                                    |             |
|                                                                                                    |             |
| Platformal state                                                                                                    |             |
| URL https://doi.org/10.14778/3137765                                                                                                    | 13          |
| Artificial Intelligence (incl. Robotics) Accessed 6/11/2024, 9:39:27 AM                                                                                                    |             |
| big data Business Information Systems Archive                                                                                                    |             |
| COMPUTER networks Scalability Loc. in Archive                                                                                                    |             |
| Library Catalog ACM Digital Library                                                                                                    |             |
| Call Number                                                                                                    |             |
| Q Extra                                                                                                    |             |

# Now download a few more references...

# Let's add some formating styles

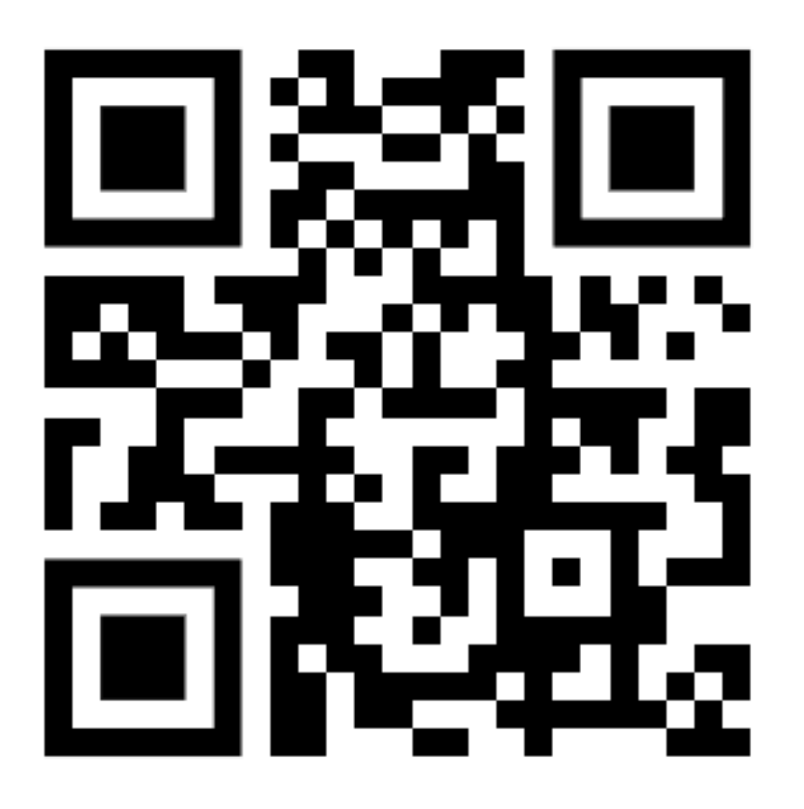

- Go to the Zotero Styles webpage
- Search for the style you need
- Click on it to install it

#### **Zotero Style Repository**

Here you can find <u>Citation Style Language</u> 1.0.2 citation styles for use with <u>Zotero</u> and other CSL 1.0.2–compatible software. For more information on using CSL styles with Zotero, see the <u>Zotero wiki</u>.

| Style Search                   | Format: author-date numeric                           |
|--------------------------------|-------------------------------------------------------|
| acm ×                          | Fields: communications engineering humanities science |
| $\Box$ Show only unique styles |                                                       |

47 styles found:

- <u>ACM Computing Surveys</u> (2017-07-09 19:14:54)
- <u>ACM Journal on Emerging Technologies in Computing Systems</u> (2017-07-09 19:14:54)
- <u>ACM SIG Proceedings ("et al." for 15+ authors)</u> (2023-07-13 21:22:54)
- <u>ACM SIG Proceedings ("et al." for 3+ authors)</u> (2023-07-13 21:22:38)
- <u>ACM SIGCHI Proceedings Extended Abstract Format</u> (2017-01-15 15:53:01)
- <u>ACM SIGCHI Proceedings (2016)</u> (2016-10-30 03:15:40)
- <u>ACM SIGGRAPH</u> (2014-09-06 22:02:33)
- <u>ACM Transactions on Accessible Computing</u> (2017-07-09 19:14:54)
- <u>ACM Transactions on Algorithms</u> (2017-07-09 19:14:54)
- <u>ACM Transactions on Applied Perception</u> (2017-07-09 19:14:54)
- <u>ACM Transactions on Architecture and Code Optimization</u> (2017-07-09 19:14:54)
- <u>ACM Transactions on Asian Language Information Processing</u> (2017-07-09 19:14:54)
- <u>ACM Transactions on Autonomous and Adaptive Systems</u> (2017-07-09 19:14:54)

| abnt                                                    | <b>Fields:</b> generic-base medicine social_science                                                                                                    |                                             |
|---------------------------------------------------------|----------------------------------------------------------------------------------------------------|---------------------------------------------|
| Show                                                    | only unique styles                                                                                                    | _                                           |
| 26 styles fo                                            | Citations                                                                                                    |                                             |
| • <u>Assoc</u>                                          | (HISAKATA; NISHIDA; JOHNSTON, 2016; HOGUE, 2001; MUSK, 2006; SAMBROOK;<br>RUSSELL, 2001)                                                                                                    |                                             |
| <ul> <li><u>Assoc</u></li> <li><u>Escol</u>;</li> </ul> | Bibliography                                                                                                    |                                             |
| • <u>Escol:</u><br>• <u>Instit</u><br>• <u>Instit</u>   | HISAKATA, R.; NISHIDA, S.; JOHNSTON, A. An adaptable metric shapes perceptual space.<br><i>Current Biology</i> , v. 26, n. 14, p. 1911–1915, 25 jul. 2016. Disponível em:<br><http: abstract="" current-biology="" s0960-9822(16)30544-9="" www.cell.com="">. Acesso em: 3 out.<br/>2016.</http:>             | 1-02-15 03:41:57)<br>)                      |
| • <u>Instit</u><br>• <u>Unive</u>                       | HOGUE, C. W. V. Structure databases. In: BAXEVANIS, A. D.; OUELLETTE, B. F. F. (Org.)<br><i>Bioinformatics</i> . Life Sciences Series. 2. ed. New York, NY: Wiley-Interscience, 2001. p. 83–109.                                                                                                    | :21)                                        |
| • <u>Unive</u><br>• <u>Unive</u><br>• <u>Unive</u>      | MUSK, E. <i>The secret Tesla Motors master plan (just between you and me)</i> . Disponível em: <a href="https://www.tesla.com/blog/secret-tesla-motors-master-plan-just-between-you-and-me">https://www.tesla.com/blog/secret-tesla-motors-master-plan-just-between-you-and-me</a> . Acesso em: 29 set. 2016. | 2022-04-14 12:26:14)                        |
| • <u>Unive</u><br>• <u>Unive</u>                        | SAMBROOK, J.; RUSSELL, D. W. <i>Molecular cloning: a laboratory manual</i> . 3. ed. Cold Spring Harbor, NY: CSHL Press, 2001.                                                                                                    | :1-02-15 03:41:57)<br>(2021-12-27 02:44:38) |
| • <u>Unive</u>                                          | rsidade Federal de Minas Gerais - Faculdade de Ciências Econômicas - ABNT (autoria abreviada) (Po                                                                                                    | <u>rtuguês - Brasil)</u> (2021-02-15        |
| • <u>Unive</u><br>03:41:5                               | rsidade Federal de Minas Gerais - Faculdade de Ciências Econômicas - ABNT (autoria completa) (Poi<br>7)                                                                                                    | <u>tuguês - Brasil)</u> (2021-02-15         |

# It is now time to start writing and citing!

• Open your Word Processor app

# l'm gonna use Google Docs

|     | •••              | M Inbox - vanessa.braganho                     | x 🔄 🗊 Google Calendar - 🗙 📄 noWorkflow: a tool for col x 📄 Untitled document - Goog x | + •             |
|-----|------------------|------------------------------------------------|---------------------------------------------------------------------------------------|-----------------|
| *   | $\rightarrow$    | C 😋 docs.google.com/d                          | document/d/1fBzsiv_sRA jCn0V6tjp-v_eASXNV 🛧 📄 🌀 🔶 🗟 📼 الم 🖓 🏹                         | ) 👘 :           |
| 7   | <b>r</b> Bookmar | rks 🚱 附 Gmail 🚍 Docs                           | 🔟 Calendar 🖪 eScience RD 💪 EDBT 2026 🌓 JCR 🚱 Id UFF 🛛 👋 🗌                             | ] All Bookmarks |
|     | Un<br>File       | ntitled document 🕁<br>e Edit View Insert Forma | at Tools Extensions Zotero Help                                                       | •               |
|     | ٩ ٢              | > 근 뮵 4> 중 100%                                | ▼ Normal text ▼ Arial ▼ $-$ 11 + B I U A Ø : $/ ~$                                    | ^ 31            |
| Γ   |                  | 1                                              | 2 3 4 5 6 7 7                                                                         | _               |
|     | 三                |                                                |                                                                                       |                 |
|     |                  |                                                |                                                                                       | <b>S</b>        |
| -   |                  | I                                              | 🖹 Meeting notes 🖾 Email draft @ More                                                  |                 |
| -   |                  |                                                |                                                                                       | -               |
| -   |                  |                                                |                                                                                       | <b>9</b>        |
| -   |                  |                                                |                                                                                       |                 |
| -   |                  |                                                |                                                                                       | +               |
| - 7 |                  |                                                |                                                                                       |                 |

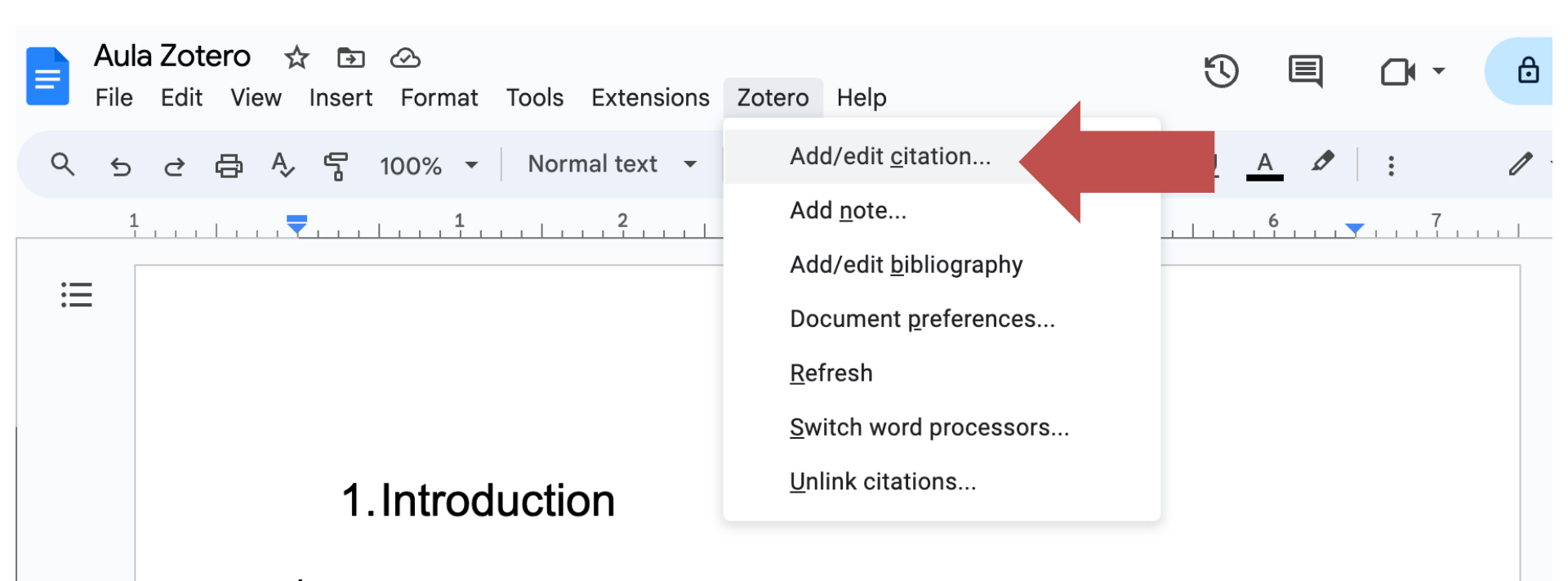

'm going to cite a paper now...

## Choose a Formating Style

| itation Style       | ::                                |                           |                                      |    |
|---------------------|-----------------------------------|---------------------------|--------------------------------------|----|
| Chicago Man         | ual of Style 17th editio          | on (note)                 |                                      |    |
| Cite Them Ri        | ght 12th edition – Harv           | vard                      |                                      |    |
| Elsevier – Ha       | rvard (with titles)               |                           |                                      |    |
| IEEE<br>Modorn Llum | anitios Rosparch Assos            | sistion 4th adition (note | with hibliography)                   |    |
| Modern Lang         | annues Research Association Oth 4 | ciation 4th edition (note | 2 with bibliography)                 |    |
| Nature              | aage Association 5th e            | culton                    |                                      |    |
| Universidade        | Federal de Minas Gera             | ais – Faculdade de Ciên   | cias Econômicas - ABNT (autoria abre | v  |
| Vancouver           |                                   |                           |                                      |    |
|                     |                                   |                           | Manage Style                         | es |
|                     |                                   |                           |                                      |    |
| Language:           | Português (Brasil)                | \$                        |                                      |    |
| Language:           | Português (Brasil)                | \$                        |                                      |    |

# Type the title or author you want to cite

| My Library                       |                                                                                                |                        |                 |
|----------------------------------|------------------------------------------------------------------------------------------------|------------------------|-----------------|
|                                  |                                                                                                | Q 		 All Fields & Tags | ⇒ ▼             |
| 🔻 🧰 My Library                   | Title                                                                                          | Creator 🦉              | Info            |
| 📄 teste                          | Algorithms for the Assignment and Transportation Problems                                      | Munkres                |                 |
| My Publications                  | Dynamic graph exploration by interactively linked node-link diagrams and matrix visualizations | Burch et al.           | Item Type Jou   |
| 🚠 Duplicate Items                | Efficient Evaluation of Multiple Queries on Streamed XML Fragments                             | Huo et al. o           | Title no        |
| 🔟 Unfiled Items                  | Efficient Query Processing for Streamed XML Fragments                                          | Huo et al. o           | py              |
| 🕤 Trash                          | From Databases to Big Data                                                                     | Madden 🦷               | ▼ Author Pir    |
|                                  | Memory-Efficient Query Processing over XML Fragment Stream with Fragment Labeling              | Lee et al. o           | ▼Author Mu      |
| 📌 Group Libraries                | noWorkflow: a tool for collecting, analyzing, and managing provenance from python scripts      | Pimentel et al.        | ▼ Author Bra    |
| / 🧰 dew                          | Itoring and Querying Ordered XML Using a Relational Database System                            | Tatarinov et al. 🦷     | ▼ Author Fre    |
| Complexity                       | Tracking and Analyzing the Evolution of Provenance from Scripts                                | Pimentel et al.        | Abstract We     |
| 📄 Controle de Experimentos em ES | AML Data Partitioning Strategies to Improve Parallelism in Parallel Holistic Twig Joins        | Machdi et al. 🧮        | co              |
| 📄 Data Mining                    |                                                                                                |                        | inc             |
| 📄 Deduplicação                   |                                                                                                |                        | Du              |
| 📄 Desambiguação                  |                                                                                                |                        | no              |
| 📄 Digital Library                |                                                                                                |                        | an              |
| 🛅 HDF5                           |                                                                                                |                        | wi              |
| 📄 Heurística                     |                                                                                                |                        | Publication Pro |
| 📄 Informação                     |                                                                                                |                        | Volume 10       |
| LCS                              |                                                                                                |                        | Issue 12        |
| 📄 MaturidadeEmPesquisa           |                                                                                                |                        | Pages 18        |

|                                                                                                    |                                                                                                    | Q - All Field                                                                                                    | ls & Tags     |
|----------------------------------------------------------------------------------------------------|----------------------------------------------------------------------------------------------------|----------------------------------------------------------------------------------------------------|---------------|
| 🗸 🧰 My Library                                                                                                    | Title                                                                                                    | Creator                                                                                                    | Ø             |
| 📄 teste                                                                                                    | Algorithms for the Assignment and Transportation Problems                                                                                                    | Munkres                                                                                                    |               |
| My Publications                                                                                                    | Dynamic graph exploration by interactively linked node-link diagrams and matrix visualizations                                                                                                    | Burch et al.                                                                                                    |               |
| 品 Duplicate Items                                                                                                    | Efficient Evaluation of Multiple Queries on Streamed XML Fragments                                                                                                    | Huo et al.                                                                                                    | 0             |
| Dunfiled Items                                                                                                    | Efficient Query Processing for Streamed XML Fragments                                                                                                    | Huo et al.                                                                                                    | 0             |
| 🕤 Trash                                                                                                    | From Databases to Big Data                                                                                                    | Madden                                                                                                    | <b>1</b>      |
|                                                                                                    | Memory-Efficient Query Processing over XML Fragment Stream with Fragment Labeling                                                                                                    | Lee et al.                                                                                                    | 0             |
| 🔗 Group Libraries                                                                                                    | noWorkflow: a tool for collecting, analyzing, and managing provenance from python scripts                                                                                                    | Pimentel et al.                                                                                                    |               |
| 🔻 🧰 dew                                                                                                    | Istoring and Querying Ordered XML Using a Relational Database System                                                                                                    | Tatarinov et al.                                                                                                    |               |
| Complexity                                                                                                    | Tracking and Analyzing the Evolution of Provenance from Scripts                                                                                                    | Pimentel et al.                                                                                                    |               |
| 📄 Controle de Experimentos em ES                                                                                                    | SML Data Partitioning Strategies to Improve Parallelism in Parallel Holistic Twig Joins                                                                                                    | Machdi et al.                                                                                                    | <b>1</b>      |
| <ul> <li>Desambiguação</li> <li>Digital Library</li> <li>HDF5</li> <li>Heurística</li> <li>Informação</li> <li>LCS</li> <li>MaturidadeEmPesquisa</li> </ul>                                                                                                    | Z · nowor                                                                                                    |                                                                                                    |               |
| Método Indutivo<br>Metodologia Científica<br>Metrica em Software                                                                                                    | My Library<br><b>noWorkflow: a tool for collecting, analyzing, and managing provenance from python s</b><br>Pimentel et al. (2017), <i>Proceedings of the VLDB Endowment</i> , 10(12), 1841–1844.<br>gems<br><b>noWorkflow: Capturing and Analyzing Provenance of Scripts</b><br>Murta et al. (2014), <i>International Provenance and Annotation Workshop (IPAW)</i> , Springer Ch                                                                                                    | c <b>ripts</b><br>nam: Cologne, Germany, 71–83.                                                                                        |               |
| <ul> <li>Método Indutivo</li> <li>Metodologia Científica</li> <li>Metrica em Software</li> <li>MetricaNaCiencia</li> <li>ModelosNaCiência</li> <li>Nocelho do C</li> </ul>                                                                                                    | My Library<br>noWorkflow: a tool for collecting, analyzing, and managing provenance from python so<br>Pimentel et al. (2017), Proceedings of the VLDB Endowment, 10(12), 1841–1844.<br>gems<br>noWorkflow: Capturing and Analyzing Provenance of Scripts<br>Murta et al. (2014), International Provenance and Annotation Workshop (IPAW), Springer Ch<br>Yin & Yang: demonstrating complementary provenance from noWorkflow & YesWorkfl<br>Pimentel et al. (2016), International Provenance and Annotation Workshop (IPAW), Springer<br>Collecting and Analyzing Provenance on Interactive Notebooks: When IPython Meets of                                                                                                    | acripts<br>nam: Cologne, Germany, 71–83.<br>low<br>International Publishing: McLean, L                                                 | JSA, 161-165. |
| <ul> <li>Método Indutivo</li> <li>Metodologia Científica</li> <li>Metrica em Software</li> <li>MetricaNaCiencia</li> <li>ModelosNaCiência</li> <li>Navalha de Occam</li> </ul>                                                                                                    | My Library<br>noWorkflow: a tool for collecting, analyzing, and managing provenance from python s<br>Pimentel et al. (2017), Proceedings of the VLDB Endowment, 10(12), 1841–1844.<br>gems<br>noWorkflow: Capturing and Analyzing Provenance of Scripts<br>Murta et al. (2014), International Provenance and Annotation Workshop (IPAW), Springer Ch<br>Yin & Yang: demonstrating complementary provenance from noWorkflow & YesWorkfl<br>Pimentel et al. (2016), International Provenance and Annotation Workshop (IPAW), Springer<br>Collecting and Analyzing Provenance on Interactive Notebooks: When IPython Meets m<br>Pimentel et al. (2015), Workshop on the Theory and Practice of Provenance (TaPP), USENIX:                                                                                                    | arripts<br>nam: Cologne, Germany, 71–83.<br>low<br>International Publishing: McLean, L<br>noWorkflow<br>Edinburgh Scotland.            | JSA, 161-165. |
| <ul> <li>Método Indutivo</li> <li>Metodologia Científica</li> <li>Metrica em Software</li> <li>MetricaNaCiencia</li> <li>ModelosNaCiência</li> <li>Navalha de Occam</li> <li>PensamentoSistêmico</li> <li>PlataformaLattes</li> </ul>                                                                                                    | My Library<br>noWorkflow: a tool for collecting, analyzing, and managing provenance from python so<br>Pimentel et al. (2017), Proceedings of the VLDB Endowment, 10(12), 1841–1844.<br>gems<br>noWorkflow: Capturing and Analyzing Provenance of Scripts<br>Murta et al. (2014), International Provenance and Annotation Workshop (IPAW), Springer Ch<br>Yin & Yang: demonstrating complementary provenance from noWorkflow & YesWorkfl<br>Pimentel et al. (2016), International Provenance and Annotation Workshop (IPAW), Springer<br>Collecting and Analyzing Provenance on Interactive Notebooks: When IPython Meets m<br>Pimentel et al. (2015), Workshop on the Theory and Practice of Provenance (TaPP), USENIX:<br>noWorkflow: a tool for collecting, analyzing, and managing provenance from python s<br>Pimentel et al. (2017), Proceedings of the VLDB Endowment, 10(12), 1841–1844.                                                                                                    | acripts<br>nam: Cologne, Germany, 71–83.<br>low<br>International Publishing: McLean, L<br>noWorkflow<br>Edinburgh Scotland.<br>ccripts | JSA, 161-165. |
| <ul> <li>Método Indutivo</li> <li>Metodologia Científica</li> <li>Metrica em Software</li> <li>MetricaNaCiencia</li> <li>ModelosNaCiência</li> <li>Navalha de Occam</li> <li>PensamentoSistêmico</li> <li>PlataformaLattes</li> </ul>                                                                                                    | My Library<br>noWorkflow: a tool for collecting, analyzing, and managing provenance from python so<br>Pimentel et al. (2017), <i>Proceedings of the VLDB Endowment</i> , 10(12), 1841–1844.<br>gems<br>noWorkflow: Capturing and Analyzing Provenance of Scripts<br>Murta et al. (2014), <i>International Provenance and Annotation Workshop (IPAW)</i> , Springer Ch<br>Yin & Yang: demonstrating complementary provenance from noWorkflow & YesWorkfl<br>Pimentel et al. (2016), <i>International Provenance and Annotation Workshop (IPAW)</i> , Springer<br>Collecting and Analyzing Provenance on Interactive Notebooks: When IPython Meets m<br>Pimentel et al. (2015), <i>Workshop on the Theory and Practice of Provenance (TaPP)</i> , USENIX:<br>noWorkflow: a tool for collecting, analyzing, and managing provenance from python so<br>Pimentel et al. (2017), <i>Proceedings of the VLDB Endowment</i> , 10(12), 1841–1844.<br>dew                                                                                                    | nam: Cologne, Germany, 71–83.<br>Iow<br>International Publishing: McLean, L<br>noWorkflow<br>Edinburgh Scotland.<br>Incripts           | JSA, 161-165. |
| <ul> <li>Método Indutivo</li> <li>Métodologia Científica</li> <li>Metrica em Software</li> <li>MetricaNaCiencia</li> <li>ModelosNaCiência</li> <li>Navalha de Occam</li> <li>PensamentoSistêmico</li> <li>PlataformaLattes</li> <li>Artificial Intelligence (incl. Robotics)</li> <li>pig data Business Information Systems</li> </ul>             | My Library<br>noWorkflow: a tool for collecting, analyzing, and managing provenance from python so<br>Pimentel et al. (2017), Proceedings of the VLDB Endowment, 10(12), 1841–1844.<br>gems<br>noWorkflow: Capturing and Analyzing Provenance of Scripts<br>Murta et al. (2014), International Provenance and Annotation Workshop (IPAW), Springer Ch<br>Yin & Yang: demonstrating complementary provenance from noWorkflow & YesWorkfl<br>Pimentel et al. (2016), International Provenance and Annotation Workshop (IPAW), Springer<br>Collecting and Analyzing Provenance on Interactive Notebooks: When IPython Meets r<br>Pimentel et al. (2015), Workshop on the Theory and Practice of Provenance (TaPP), USENIX:<br>noWorkflow: a tool for collecting, analyzing, and managing provenance from python so<br>Pimentel et al. (2017), Proceedings of the VLDB Endowment, 10(12), 1841–1844.<br>dew<br>noWorkflow: Capturing and Analyzing Provenance of Scripts<br>Murta et al. (2014), 5th International Provenance and Annotation Workshop, 1–12. | nam: Cologne, Germany, 71–83.<br>Iow<br>International Publishing: McLean, L<br>noWorkflow<br>Edinburgh Scotland.<br>Incripts           | JSA, 161-165. |
| <ul> <li>Método Indutivo</li> <li>Metodologia Científica</li> <li>Metrica em Software</li> <li>MetricaNaCiencia</li> <li>ModelosNaCiência</li> <li>Navalha de Occam</li> <li>PensamentoSistêmico</li> <li>PlataformaLattes</li> </ul> Artificial Intelligence (incl. Robotics) oig data Business Information Systems COMPUTER networks Scalability | My Library noWorkflow: a tool for collecting, analyzing, and managing provenance from python s Pimentel et al. (2017), Proceedings of the VLDB Endowment, 10(12), 1841–1844. gems noWorkflow: Capturing and Analyzing Provenance of Scripts Murta et al. (2014), International Provenance and Annotation Workshop (IPAW), Springer Ch Yin & Yang: demonstrating complementary provenance from noWorkflow & YesWorkfl Pimentel et al. (2016), International Provenance on Interactive Notebooks: When IPython Meets r Pimentel et al. (2015), Workshop on the Theory and Practice of Provenance from python s Pimentel et al. (2017), Proceedings of the VLDB Endowment, 10(12), 1841–1844. dew noWorkflow: Capturing and Analyzing Provenance of Scripts Murta et al. (2017), <i>5th International Provenance and Annotation Workshop</i> , 1–12. GPBD                                                                                                    | am: Cologne, Germany, 71–83.<br>low<br>International Publishing: McLean, L<br>noWorkflow<br>Edinburgh Scotland.<br>ccripts             | JSA, 161-165. |

| noWorkflow: a tool for collecting, analyzing, and managing provenance from python script    | 5 Pimentel et al. |            | ▼ Au           |
|---------------------------------------------------------------------------------------------|-------------------|------------|----------------|
| Istoring and Querying Ordered XML Using a Relational Database System                        | Tatarinov et al.  |            | ▼ Au           |
| Tracking and Analyzing the Evolution of Provenance from Scripts                             | Pimentel et al.   |            | Absi           |
| ▶ 😹 XML Data Partitioning Strategies to Improve Parallelism in Parallel Holistic Twig Joins | Machdi et al.     | RECE<br>J. |                |
| Z · Pimentel et al., 2017                                                                   |                   |            | Publica<br>Vol |
|                                                                                             |                   |            | l:             |
|                                                                                             |                   |            | Pa             |
|                                                                                             |                   |            | I              |
| Press ENTER once you                                                                        | are done          |            | Se             |
|                                                                                             |                   |            | Series         |

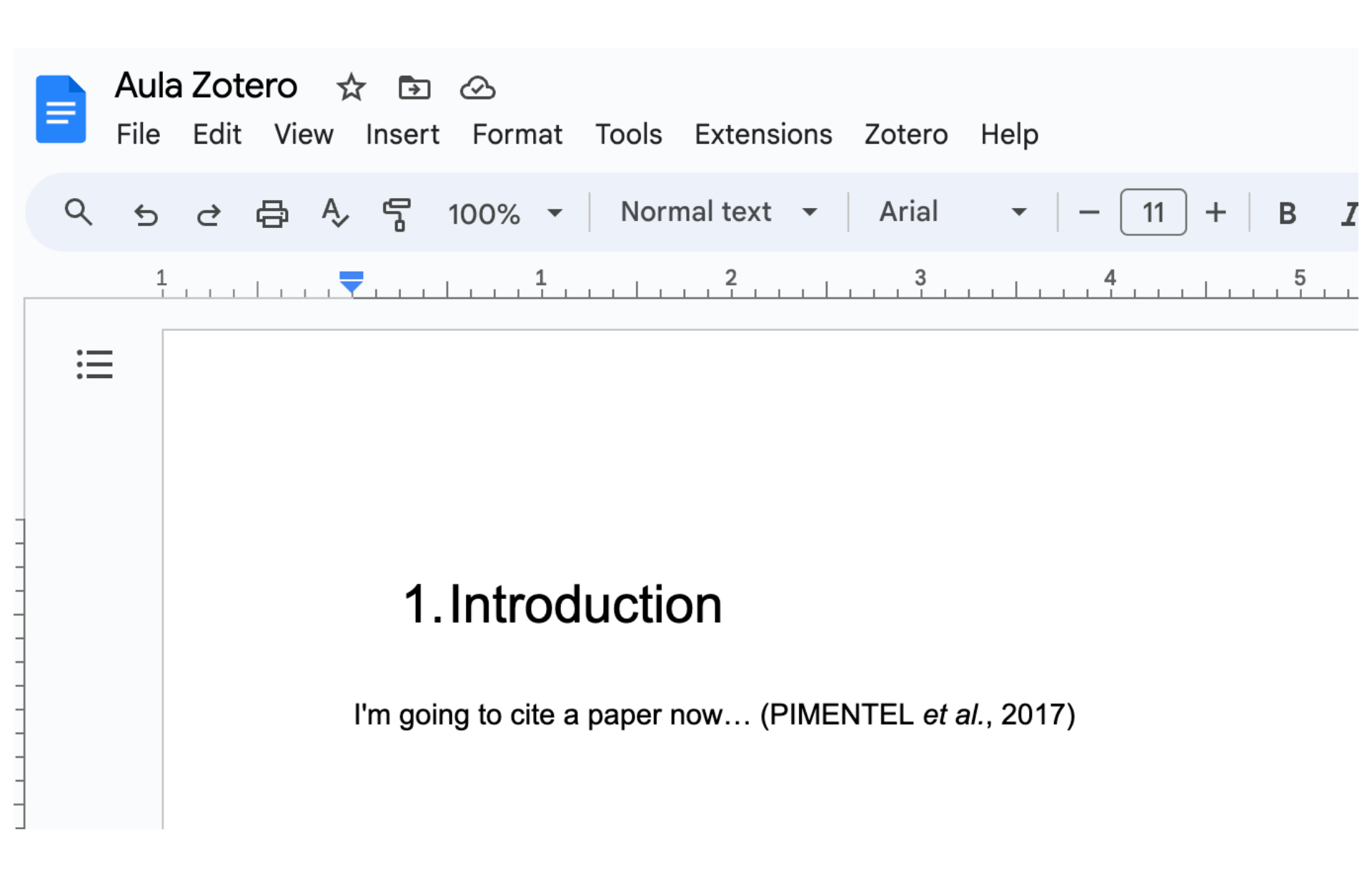

Vanessa Braganholo

### Now let's insert more than one...

|   | noWorkflow: a tool for collecting, analyzing, and managing provenance from python scripts | Pimentel et al.  |        | ▼Author <b>B</b>  |        |
|---|-------------------------------------------------------------------------------------------|------------------|--------|-------------------|--------|
|   | Storing and Querying Ordered XML Using a Relational Database System                       | Tatarinov et al. | -      | ▼ Author F        |        |
|   | Tracking and Analyzing the Evolution of Provenance from Scripts                           | Pimentel et al.  |        | Abstract <b>N</b> | (<br>( |
| 5 | AML Data Partitioning Strategies to Improve Parallelism in Parallel Holistic Twig Joins   | Machdi et al.    | 1000 A | C                 | (      |
|   |                                                                                           |                  |        | ir<br>a           |        |
|   |                                                                                           |                  |        | D                 | I      |
|   |                                                                                           |                  |        | n                 |        |
|   |                                                                                           |                  |        | a                 |        |
|   |                                                                                           |                  |        | w                 |        |
|   | <b>Z</b> • Burch et al., 2021 Tatarinov et al., 2002                                      |                  |        | Publication P     | 1      |
|   |                                                                                           |                  |        | Volume 1          |        |
|   |                                                                                           |                  |        | Issue 1           |        |
|   |                                                                                           |                  |        | Pages 1           |        |
|   |                                                                                           |                  |        | Date A            |        |
|   |                                                                                           |                  |        | C                 |        |

#### 1. Introduction

I'm going to cite a paper now... (PIMENTEL *et al.*, 2017). Now let's insert more than one citation (BURCH *et al.*, 2021; TATARINOV *et al.*, 2002)

## Now let's add the bibliography

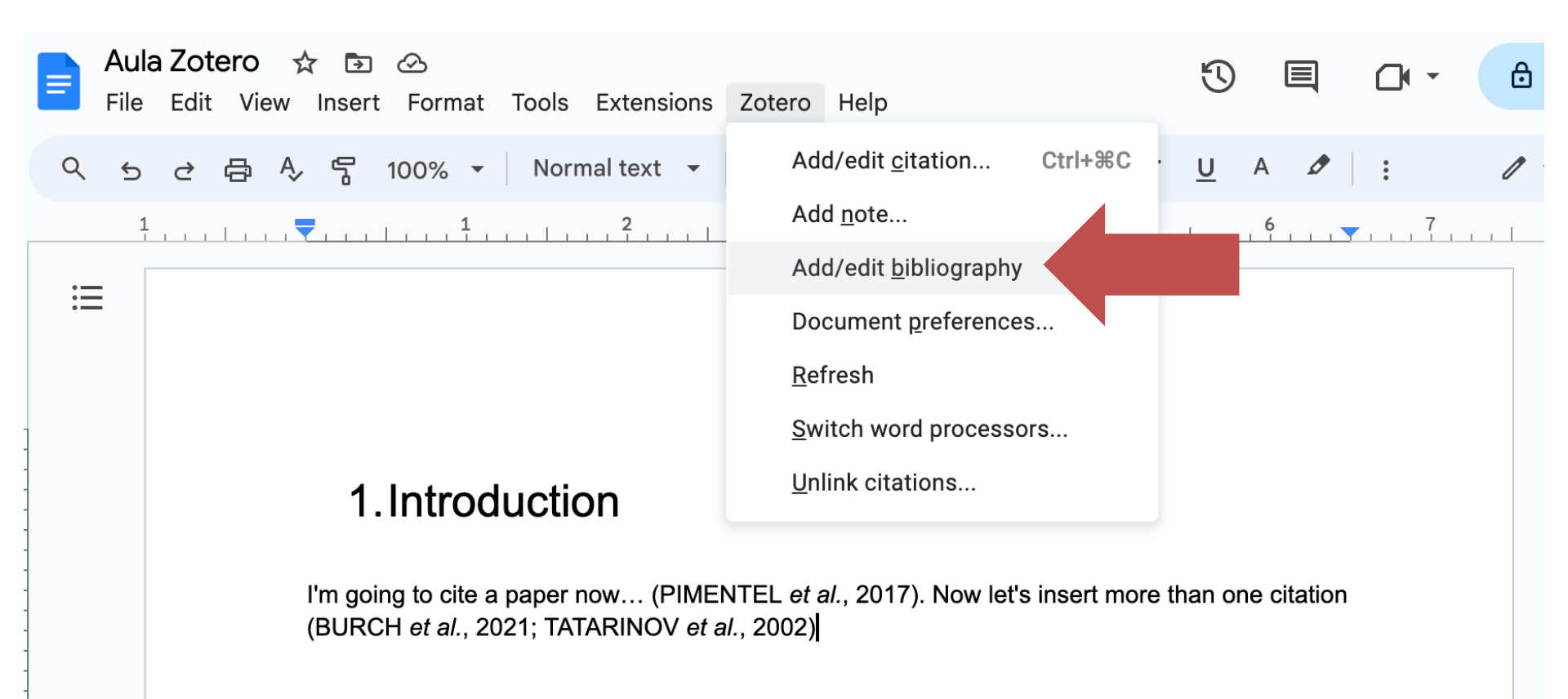

#### 1. Introduction

I'm going to cite a paper now... (PIMENTEL *et al.*, 2017). Now let's insert more than one citation (BURCH *et al.*, 2021; TATARINOV *et al.*, 2002)

#### References

BURCH, M. *et al.* Dynamic graph exploration by interactively linked node-link diagrams and matrix visualizations. *Visual Computing for Industry, Biomedicine, and Art*, v. 4, n. 1, p. 23, 7 set. 2021.

PIMENTEL, J. F. *et al.* noWorkflow: a tool for collecting, analyzing, and managing provenance from python scripts. *Proceedings of the VLDB Endowment*, v. 10, n. 12, p. 1841–1844, Agosto 2017.

TATARINOV, I. *et al.* Storing and Querying Ordered XML Using a Relational Database System. SIGMOD '02, 2002, New York, NY, USA. *Anais...* New York, NY, USA: ACM, 2002. p. 204–215. Disponível em: <a href="http://doi.acm.org/10.1145/564691.564715">http://doi.acm.org/10.1145/564691.564715</a>. Acesso em: 13 dez. 2013.

## Cite Year Only

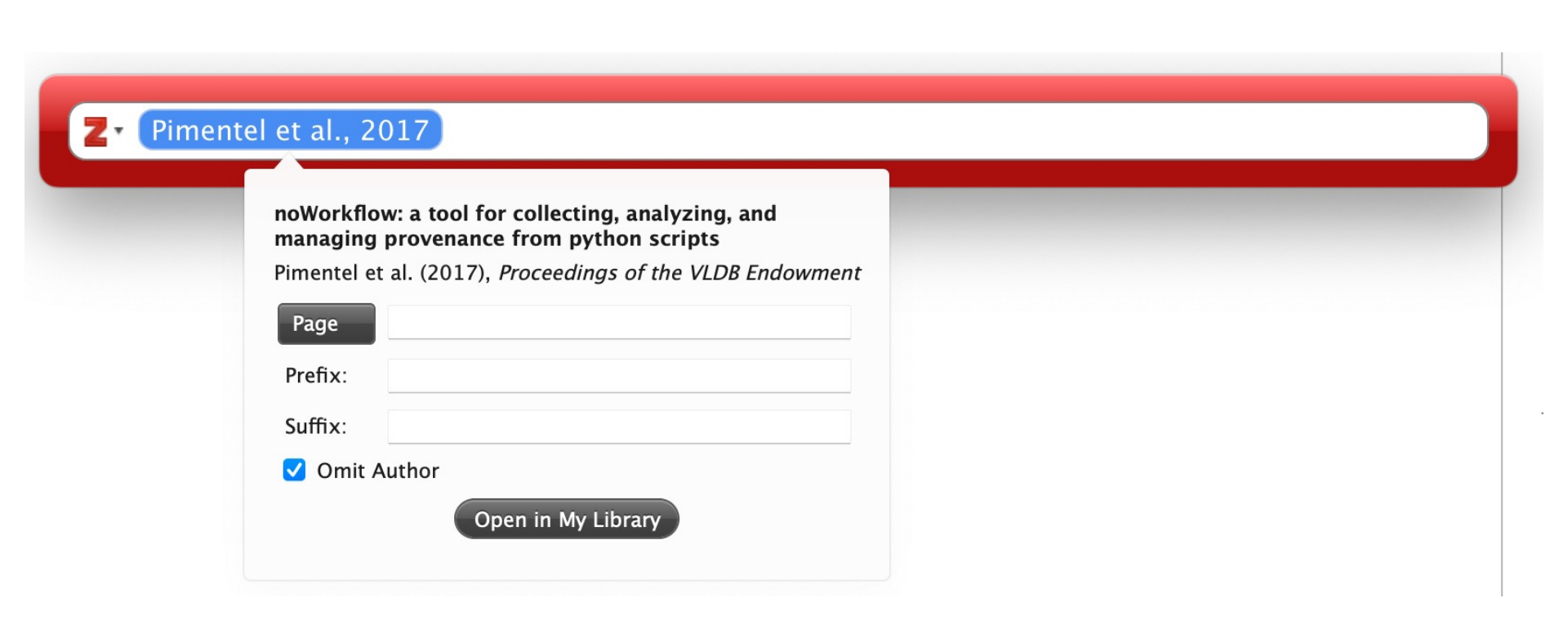

#### 1. Introduction

I'm going to cite a paper now... (PIMENTEL *et al.*, 2017). Now let's insert more than one (BURCH *et al.*, 2021; TATARINOV *et al.*, 2002).

Now, I want the author's name outside the parenthesis since it will be part of a sentence. (2017)

#### Edit the text to insert author's name

#### 1. Introduction

I'm going to cite a paper now... (PIMENTEL *et al.*, 2017). Now let's insert more than one citation (BURCH *et al.*, 2021; TATARINOV *et al.*, 2002).

Now, I want the author's name outside the parenthesis since it will be part of a sentence. Pimentel et al., (2017)...

#### References

BURCH, M. *et al.* Dynamic graph exploration by interactively linked node-link diagrams and matrix visualizations. *Visual Computing for Industry, Biomedicine, and Art*, v. 4, n. 1, p. 23, 7 set. 2021.

PIMENTEL, J. F. *et al.* noWorkflow: a tool for collecting, analyzing, and managing provenance from python scripts. *Proceedings of the VLDB Endowment*, v. 10, n. 12, p. 1841–1844, Agosto 2017.

TATARINOV, I. *et al.* Storing and Querying Ordered XML Using a Relational Database System. SIGMOD '02, 2002, New York, NY, USA. *Anais...* New York, NY, USA: ACM, 2002. p. 204–215. Disponível em: <a href="http://doi.acm.org/10.1145/564691.564715">http://doi.acm.org/10.1145/564691.564715</a>>. Acesso em: 13 dez. 2013.

# **Fixing Problems**

• When you notice a problem in your reference, edit it directly in Zotero's Client

#### 1. Introduction

I'm going to cite a paper now... (PIMENTEL *et al.*, 2017). Now <u>let's insert</u> more than one citation (BURCH *et al.*, 2021; TATARINOV *et al.*, 2002).

Now, I want the author's name outside the parenthesis since it will be part of a sentence. Pimentel et al., (2017)...

#### References

BURCH, M. *et al.* Dynamic graph exploration by interactively linked node-link diagrams and matrix visualizations. *Visual Computing for Industry, Biomedicine, and Art*, v. 4, n. 1, p. 23, 7 set. 2021.

PIMENTEL, J. F *et al.* noWorkflow: a tool for collecting, analyzing, and managing provenance from python *edings of the VLDB Endowment*, v. 10, n. 12, p. 1841–1844, Agosto 2017. TATARINOV, I. *et al.* Storing and Querying Ordered XML Using a Relational Database System. SIGMOD '02, 2002, New York, NY, USA. *Anais...* New York, NY, USA: ACM, 2002. p. 204–215. Disponível em: <a href="http://doi.acm.org/10.1145/564691.564715">http://doi.acm.org/10.1145/564691.564715</a>>. Acesso em: 13 dez. 2013.

#### References

BURCH, M. *et al.* Dynamic graph exploration by interactively linked node-link diagrams and matrix visualizations. *Visual Computing for Industry, Biomedicine, and Art*, v. 4, n. 1, p. 23, 7 set. 2021.

PIMENTEL, J. F. *et al.* noWorkflow: a tool for collecting, analyzing, and managing provenance from Python scripts. *Proceedings of the VLDB Endowment*, v. 10, n. 12, p. 1841–1844, Agosto 2017.

TATARINOV, I. *et al.* Storing and Querying Ordered XML Using a Relational Database System. SIGMOD '02, 2002, New York, NY, USA. *Anais...* New York, NY, USA: ACM, 2002. p. 204–215. Disponível em: <a href="http://doi.acm.org/10.1145/564691.564715">http://doi.acm.org/10.1145/564691.564715</a>>. Acesso em: 13 dez. 2013.

## Groups

- When you are part of a group, make sure you
  - Save new references to the group instead of to your personal library
  - Cite references from the group

### Aula Prática – Zotero

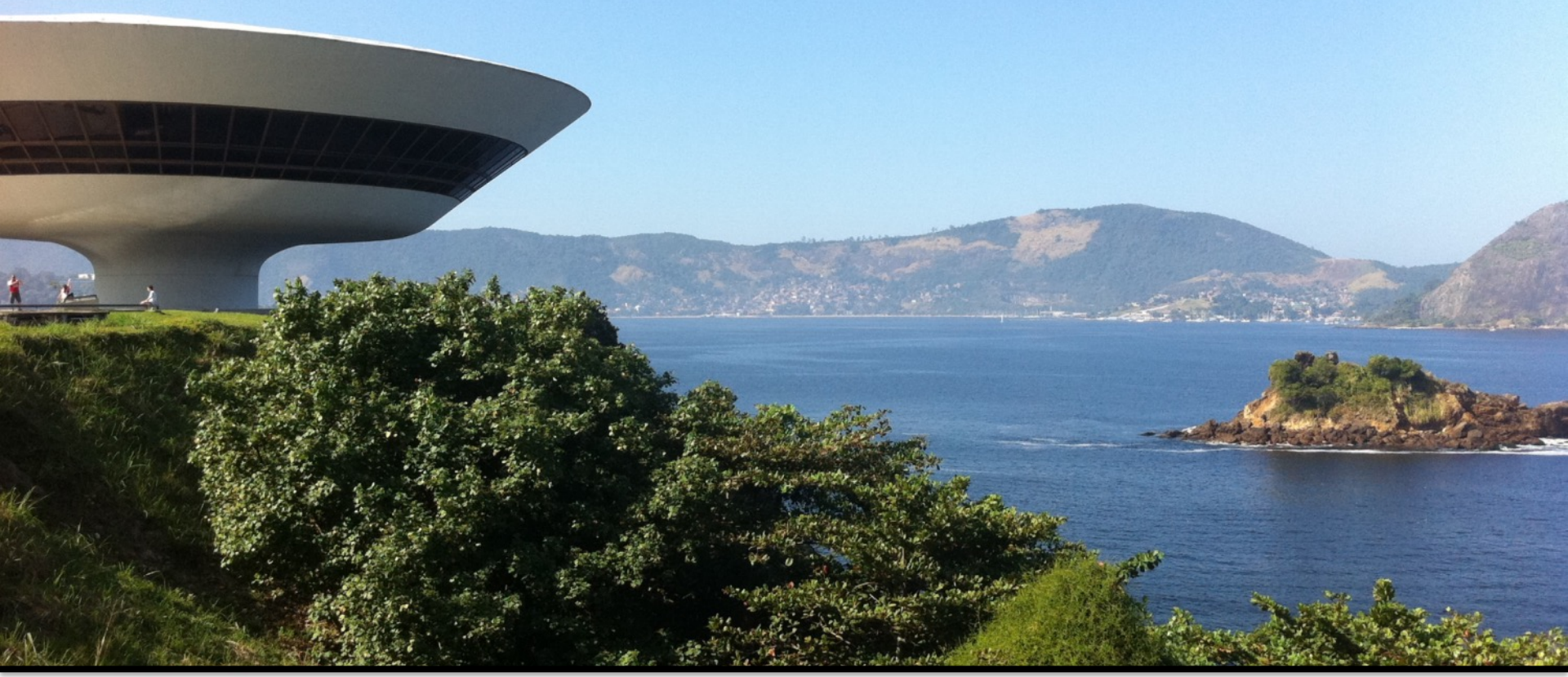

#### Vanessa Braganholo

vanessa@ic.uff.br Universidade Federal Fluminense

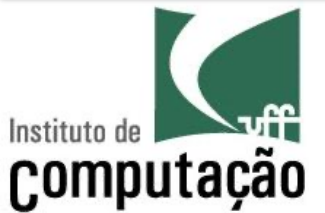